## オンライン接続テスト手順書

 iPad ホーム画面の設定ボタンを押し、 Wi-Fi タブをタップします。

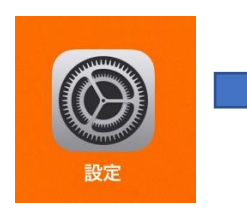

設定アイコン

| 8:30 12月28日(月)                          |                   | * 100% |
|-----------------------------------------|-------------------|--------|
| 設定                                      | -#2               |        |
| このiPadは東京治教育委員会によって監理/管理されて             |                   |        |
| 1023 TOTAM BERNEY SPECTRUM              | 情報                |        |
| iPadにサインイン<br>iCloud、App Storeあよびその他を設… | ソフトウェア・アップデート     |        |
| -                                       | AirDrop           |        |
| き 機内モード                                 | AirPlay & Handoff |        |
| Wi-Fi KUSATSUWIRELESS                   | ピクチャ・イン・ピクチャ      |        |
| Bluetooth オン                            |                   |        |
| -                                       | iPadストレージ         |        |
| 通知                                      | Appのバックグラウンド更新    |        |
| ● サウンド                                  |                   |        |
| ■ おやすみモード                               | 日付と時刻             |        |
| 2 スクリーンタイム                              | <i>キー</i> ポード     |        |
|                                         | フォント              |        |
| O −R                                    | 言語と連載             |        |
| コントロールセンター                              |                   |        |
| 画面表示と明るさ                                | 辞書                |        |
| the A mit to Deale                      |                   |        |

②表示される Wi-Fi の中から、使用する
Wi-Fi を選び、タップします。
(貸出ルーターの場合、同封の接続方法をご覧ください。)

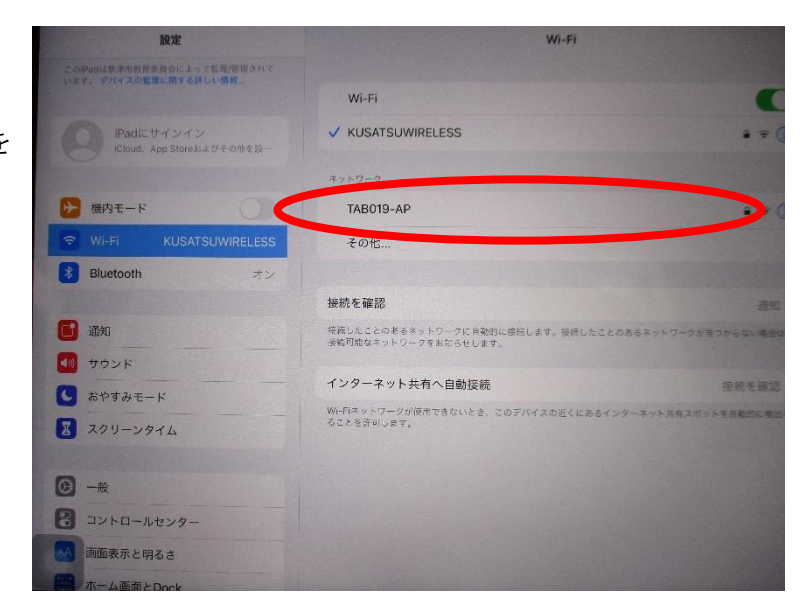

 ③ご家庭の Wi-Fi のパスワードを入力し、 接続をタップします。

※完了すると使用する Wi-Fi の左に ✓ が 入ります。

(デスクトップの通信記号でも確認 できます。)

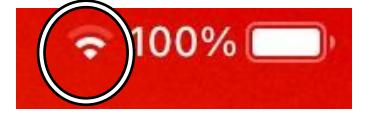

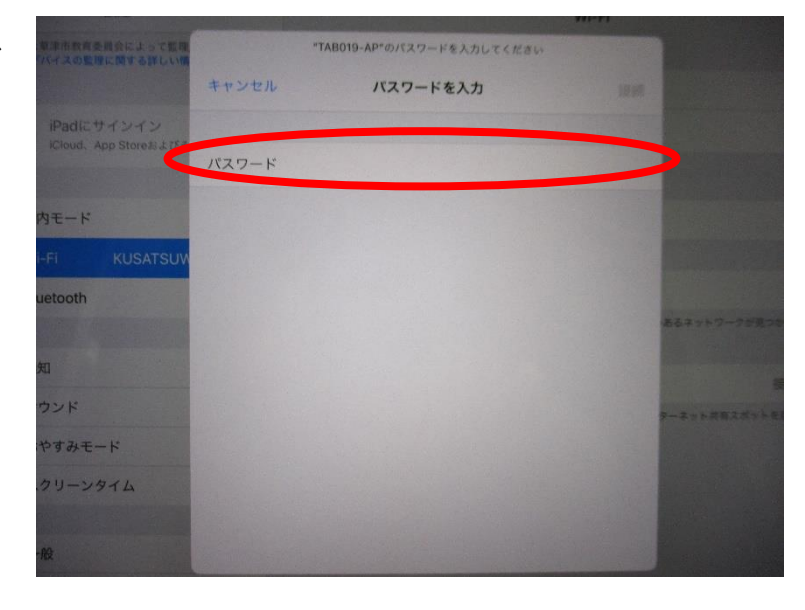

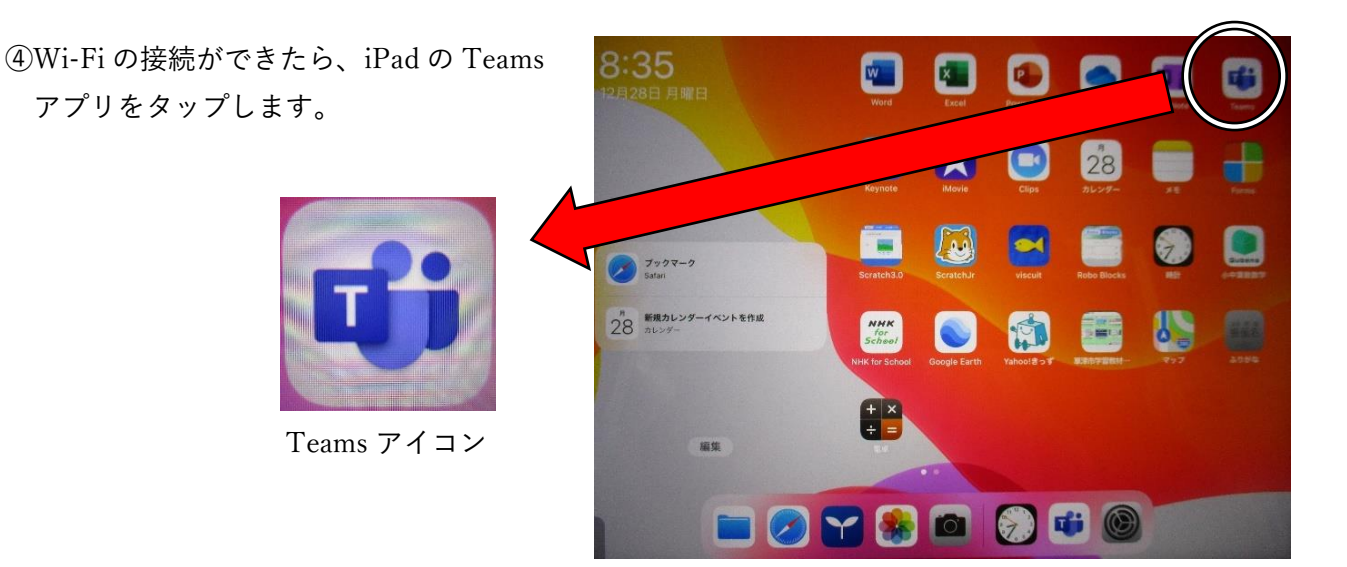

⑤画面下の「チーム」をタップします。

表示されたチームの中からお子さんの クラス「〇一〇」をタップし、一般の表示 をタップします。

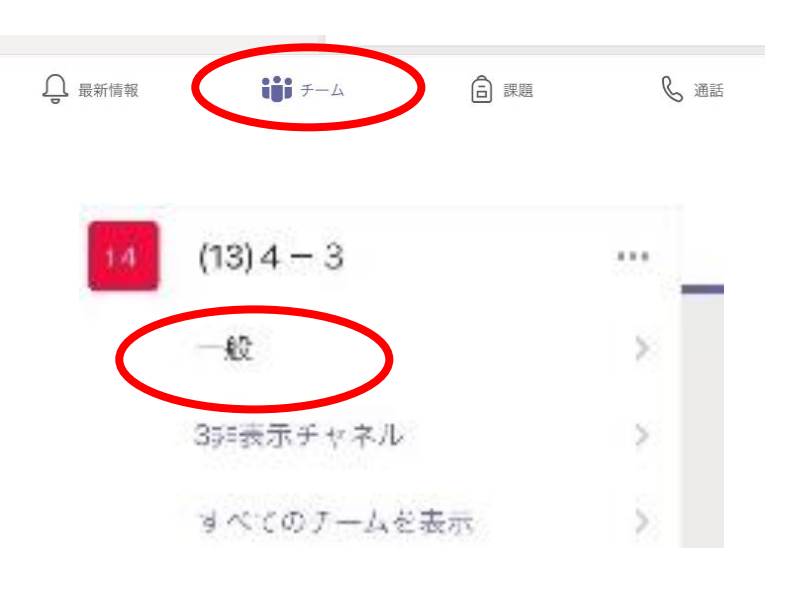

⑥次に「Forms」のアンケートに回答します。
「接続できたら「はい」をクリックしましょう。」
と書かれたカードが出てきますので、「はい」に
●チェックを入れ、送信してください。

|   | Forms 10:13 更新済み                      |  |  |
|---|---------------------------------------|--|--|
| 0 | さんが投票を作成しました<br>匿名ではありません; 結果は共有されません |  |  |
|   | 接続(せつぞく)できたら、「はい」をクリックし<br>ましょう。      |  |  |
|   | • [ttu]                               |  |  |
|   | 投票を送信                                 |  |  |
|   | ✓ 返信                                  |  |  |
|   | Forms 10:13 更新済み                      |  |  |
| 0 |                                       |  |  |

⑧これで接続テストは完了です。ご協力ありがとうございました。